## HeartOne ネットアンサーのスマートフォン版表示について

2019年12月19日(木)

HeartOne ネットアンサーの一部画面について、スマートフォンよりご覧いただいた際にスマートフォン版の表示対応いたします。

【対象画面】

①HeartOne ネットアンサー ログイン画面

②HeartOne ネットアンサー ログイン後トップ画面

- ③請求額照会画面 ··· カードご利用明細 利用明細照会画面(確定月・未確定月)
- ④ポイント照会・交換業務 … HeartOne ポイント選択アイテム一覧 HeartOne ポイント交換確認画面 HeartOne ポイント交換完了画面 HeartOne ポイントアイテム説明 HeartOne ポイント目標設定 HeartOne アイテム検索

今後は順次、スマートフォン版の表示対応画面を拡充し、HeartOne ネットア ンサーを操作していただきやすくしてまいります。

操作のご状況によっては、PC 版とスマートフォン版の画面が交互に表示される 場合もございます。

会員の皆様にはご不便をお掛けする部分もあるかと存じますが、ご容赦くださいますようお願い申しあげます。